WRRF Workshop December 10, 2012 Converting from Labview to C++,

Experience with the 2012 Beta C++ tools,

And other miscellaneous robot programming hints

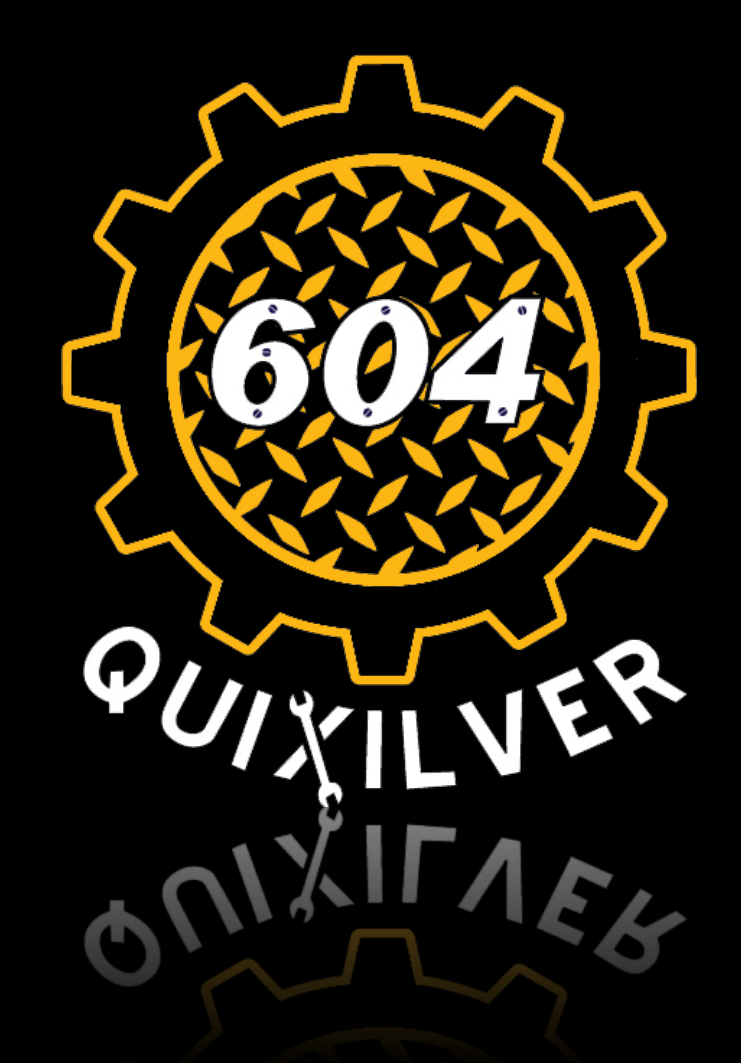

Michael Smith Jeremy Lee Aaron Wang John Best, jsbest@pacbell.net

# Leland Robotics

### The Switch to C++

- Team 604 had been using Labview since the cRio controller was introduced
- Difficult to read/understand/maintain
  - Various timeout errors not understood in 2011
  - Programmers allowed code to devolve into spaghetti
  - This is not necessarily an inherent problem with Labview it's just us
- Team interest
- Adult team mentors were useless for Labview

### C++ Boot Camp

- Interested students and mentors met for about 2 hours roughly once a week over several months
  - Students did a few elementary workshops on C
  - All installed the 2011 tools on their own machines
    - 50% first session, most of the rest in second session
  - All got basic "Simple Robot" drive code running on 2010 and 2011 robots
    - Required modifying template for Tank Drive and Victors
    - Each individual did code/test iteration, with help from others, as needed
  - A few moved on to program all functionality on 2010 and 2011 robots (shifting transmissions, ball kicker, arm/gripper, etc.)
  - One student simultaneously fixed bugs in 2011 Labview code for use at Calgames, installed beta code for C++, and ported Labview code to C++ (two different machines). Debugging took an extra 2 hours.
- Now have several students with ready to get started on 2012 task

### Installation

- Gather together all the things you need
  - National Instruments (LabView) DVD
  - WindRiver DVDs (there will be two for 2012)
  - FRC updates for NI tools
  - FRC updates for WindRiver tools
  - FIRST is not completely consistent on where instructions and updates get put on the WEB. Look in
    - Installation disk readme files
    - decibel.ni.com/content/community/first
    - *first.wpi.edu/FRC/frccupdates.html*
    - firstforge.wpi.edu/sf/projects/wpilib
    - FIRST FRC mentor resources pages
    - Look on 604robotics.com after kickoff we will update where things are
- Copy everything to USB sticks, and then to the hard drive of target computers. Its faster to install from the hard drive.

### Installation (cont'd)

- Print and read the FRC README on the WindRiver disk
- Print and read the C/C++ Getting started manual
- Install from the NI/Labview disks
  - Crio Imaging tool
  - Driver's station (not required, but it is very nice to have driver's station on the same computer you are compiling and downloading from).
- Install the WindRiver disks
- Install the NI/Labview updates
- Install the WindRiver updates

### **Installation Hints**

- Follow the instructions
  - Need to uninstall last year's tools first
  - Make sure everything in WindRiver disk gets installed
  - Licensing can get all goofed up if you don't follow the detailed instructions
- Watch out for firewall
  - We were successful leaving Windows firewall and antivirus active if we
    noticed and checked all the "allow" boxes that popped up.
  - If you mess this up, you will need to open your firewall advanced settings and allow the FRC/NI/Windriver stuff. This is the thing to look for if you can't connect to the robot after you are sure you have configured the network settings correctly (which requires manually setting the IP address to 10.xx.yy.5 or.6 (xx.yy is your team number).
  - It's probably better to disable firewall and antivirus during installation
- We were successful with Windows XP, Windows 7 32bit, Windows 7 64 bit, Macbooks running Windows under BootCamp, and (maybe) a Macbook running Windows in a virtual machine.

### **Other Getting Started Hints**

- Only ethernet Port 1 on the cRio will work. The other is for the camera and they are not connected together.
  - New small cRio has one ethernet port; camera attached to router
- The DIP switches on the cRio should be OFF, except Console Out, which should be ON
  - We had problems reliably connecting to the cRio with the 2012 code unless Console Out was on. (likely was just module mess up – see below)
  - No DIP switches in new cRio; set via imaging tool.
- The slot assignments for the i/o modules are different for 2012
  - You MUST put the modules in the correct slots, or nothing will work. Error messages may be cryptic (likely fixed by kickoff).
  - Slot 1: analog module
  - Slot 2: digital module
  - Slot 3: solenoid module
- An Estop button is not required (good). The driver station spacebar is the new Estop button and cannot be changed (beware). Enter key is the disable button.

## Debugging C++ Code

- Follow the "Getting Started with C++.." manual to configure VxWorks. It is easy to do if you follow the instructions, screen by screen. Its impossible to guess how to do it.
- The cRio must be reset to clear code from memory before loading new code.
  - Cycle the robot power, OR
  - In the Remote Systems window, right click on VxWorks6x...., and click on "Reset Connected Target"
- Deploying code (writing to non-volatile memory in the cRio so that it will run when you power up) is done by going to the FIRST/deploy menu after building. You must undeploy old code before either downloading code for debugging or deploying new code.

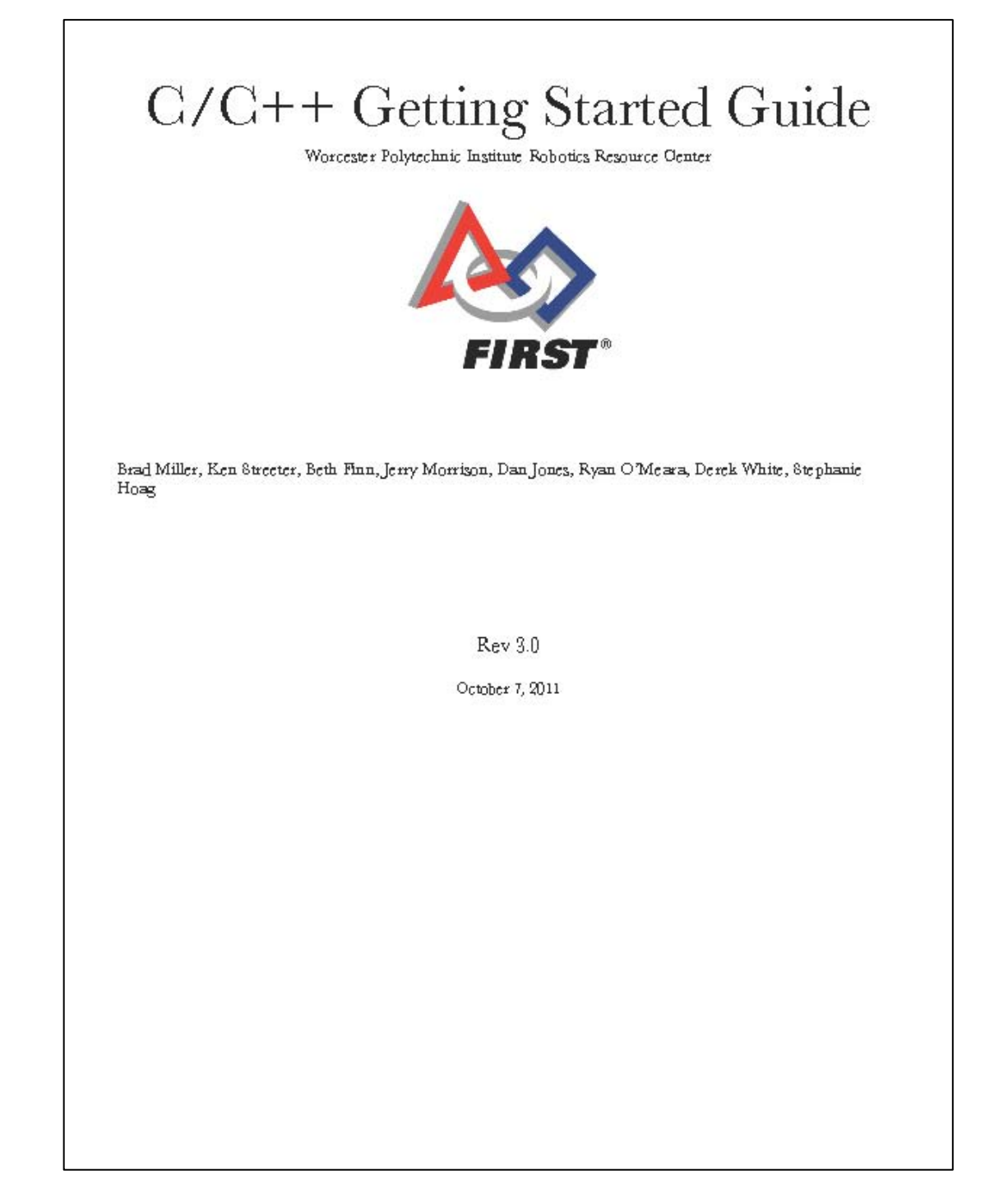

### Further C++ Beta Test Comments

- All of the C++ code that we tried prior to the beta test while getting ready to move from LabView to C++ worked without modification with the 2012 libraries
- There is new programming model that is described in the "WPILib Robot Programming Cookbook" that is new for this year
  - Robot commands are defined and programmed separately from the subsystems on the robot which execute the elements of the commands
  - The provides a cleaner model for complex code, particularly if developed by multiple programmers
  - The value is less clear for a typical robot implementation that is relatively simple
  - We did not implement code using this model on our robot

### **Elementary C**

```
#include <stdio.h>
int main()
{
    printf("hello, world\n");
    return 0;
}
```

### Variables in C

```
#include <stdio.h>
int a;
float findcirc(float dia)
{
  return 3.14159265 * dia;
}
int main()
{
  float c;
  a = 4;
  c = findcirc(a);
  printf("circumference is %f\n, c");
  return 0;
}
```

### Classes in C++

- A class is a user defined type that can represent a complicated object
  - Includes multiple variables to represent the state of the object
  - Includes functions to define the behavior of the object
  - Classes can be based on a previously defined class
    - Replace stuff you don't' like
    - Add new capability

```
Class Date {
public:
   Date(int y, int m, int d);
   void add_day(int n);
   int month();
   //...
Private:
   int y, m, d;
};
```

Date mydate;

### **Example: SimpleRobot Modified**

| Eile | <u>E</u> dit Refac <u>t</u> or <u>N</u> avigate Se <u>a</u> rch <u>P</u> roject | : Ana <u>l</u> yze <u>R</u> un Tar <u>g</u>       | rget FIRST <u>W</u> indow <u>H</u> elp                                                                                                    |
|------|---------------------------------------------------------------------------------|---------------------------------------------------|----------------------------------------------------------------------------------------------------|
|      | New<br>Open File<br>Close<br>Close All<br>Save<br>Save As                       | Alt+Shift+N ►<br>Ctrl+W<br>Ctrl+Shift+W<br>Ctrl+S | <ul> <li>Wind River Workbench Project</li> <li>VxWorks Boot Loader / BSP Project</li> <li>VxWorks Downloadable Kernel Module Project</li> <li>VxWorks ROMFS File System Project</li> <li>VxWorks Image Project</li> <li>VxWorks Real Time Process Project</li> <li>VxWorks Shared Library Project</li> </ul>                                                                                                    |
| ഖ    | Revert<br>Move                                                                  | Curromitro                                        | Image: Second Second |
|      | Refresh<br>Convert Line Delimiters To                                           | F5                                                | Image: Build Target       Image: Solder       Image: Solder       Image: Solder       Image: Solder       Image: Solder       Image: Solder                                                                                                    |
| è    | Print<br>Switch Workspace                                                       | Ctrl+P                                            | File from Template     Example                                                                                                    |
|      | Import                                                                          |                                                   | Cther                                                                                                    |

| Select a wizard                            |                                           |  |  |
|--------------------------------------------|-------------------------------------------|--|--|
| Creates a new VxWorks d                    | lownloadable kernel module sample project |  |  |
| <u>V</u> izards:                           |                                           |  |  |
| type filter text                           |                                           |  |  |
| 🕋 Native Sample Pr                         | roject                                    |  |  |
| Tr VxWorks Downloa                         | adable Kernel Module Sample Project       |  |  |
| 😰 VxWorks Real Time Process Sample Project |                                           |  |  |
|                                            |                                           |  |  |
|                                            |                                           |  |  |
|                                            |                                           |  |  |
|                                            |                                           |  |  |
|                                            |                                           |  |  |
|                                            |                                           |  |  |
|                                            |                                           |  |  |
|                                            |                                           |  |  |
|                                            |                                           |  |  |
|                                            |                                           |  |  |
|                                            |                                           |  |  |
|                                            |                                           |  |  |
|                                            |                                           |  |  |
|                                            |                                           |  |  |
|                                            |                                           |  |  |
|                                            |                                           |  |  |
|                                            |                                           |  |  |
|                                            |                                           |  |  |

#### Sew Project Sample

#### Sample Project Template

Select a sample project template.

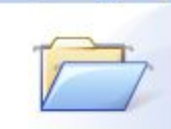

#### Available Examples:

?

| 🗁 C++ Demonstration Program                                                                                                    | FRC Simple Robot Template                                                                                                    |
|----------------------------------------------------------------------------------------------------|----------------------------------------------------------------------------------------------------|
| <ul> <li>FRC 2010 Vision Demonstration Program</li> <li>FRC Dashboard Data Example</li> <li>FRC Default Program (Current with imaging tool)</li> <li>FRC Default Program (Original factory image)</li> <li>FRC Default Program (Original factory image)</li> <li>FRC Default Program (Original factory image)</li> <li>FRC Driver Station LCD Text</li> <li>FRC Gyro sample program</li> <li>FRC Line Tracker Sample Program</li> <li>FRC Sample Simple C Template</li> <li>FRC Simple Robot Template</li> <li>FRC Simple Robot Template</li> <li>The Ball Demonstration Program</li> <li>The C demo Demonstration Program</li> <li>The Cobble Demonstration Program</li> <li>The Hello World Demonstration Program</li> <li>The Panel Demonstration Program</li> <li>The TIPC Inventory Demonstration Program</li> <li>The TIPC Performance Demonstration Program</li> <li>The TIPC Test Suite</li> </ul> | This program is the simplest sample program that<br>implements the full field control and shows the use of<br>the watchdog timer. This is an excellent starting point<br>for your programs.<br>This program simply drives forward for 2 seconds in the<br>Autonomous period and does simple arcade driving<br>during the Operator Control period. |

< Back

<u>N</u>ext >

**Einish** 

Cancel

Information:

```
Application Development - SimpleTemplate/MyRobot.cpp - Wind River Workbench
<u>File Edit Refactor Navigate Search Project Analyze Target FIRST Run Window Help</u>
 📸 📬 🖌 🔚 🔄 🛝 🛝 🤣 • 🕖 • 🗛 • 🔛 • 🥵 • 🥵 🥙 🖉 🕼 📴 🖓 💱 🗊 📴 🖓 • 🖓 • 🆓 • 🏷 • • • •
    Robot2011Crush.cpp
                        Robot2011Crush.cpp
                                            C MyRobot.cpp 🔀
8
      #include "WPILib.h"
3
D
      1**
B
       * This is a demo program showing the use of the RobotBase class.
       * The SimpleRobot class is the base of a robot application that will automatically call your
       * Autonomous and OperatorControl methods at the right time as controlled by the switches on
8
       * the driver station or the field controls.
J.
       */
      class RobotDemo : public SimpleRobot
      {
          RobotDrive myRobot; // robot drive system
          Joystick stick; // only joystick
      public:
                                                                                      Here is the default Simple
          RobotDemo(void):
              myRobot(1, 2), // these must be initialized in the same order
                                                                                      Robot example code.
                             // as they are declared above.
              stick(1)
          {
              myRobot.SetExpiration(0.1);
          }
          /**
           * Drive left & right motors for 2 seconds then stop
           */
          void Autonomous (void)
              myRobot.SetSafetyEnabled(false);
              myRobot.Drive(0.5, 0.0);
                                         // drive forwards half speed
              Wait(2.0);
                                     // for 2 seconds
              myRobot.Drive(0.0, 0.0); // stop robot
          }
          1**
           * Runs the motors with arcade steering.
           */
          void OperatorControl (void)
          Ł
              myRobot.SetSafetyEnabled(true);
              while (IsOperatorControl())
              {
                  myRobot.ArcadeDrive(stick); // drive with arcade style (use right stick)
                  Wait(0.005);
                                             // wait for a motor update time
              3
          3
      };
      START ROBOT CLASS (RobotDemo);
```

```
#include "WPILib.h"
1++
* This is a demo program showing the use of the RobotBase class.
* The SimpleRobot class is the base of a robot application that will automatically call your
* Autonomous and OperatorControl methods at the right time as controlled by the switches on
 * the driver station or the field controls.
*/
class RobotDemo : public SimpleRobot
                                                                    Strip out the autonomous for
{
   RobotDrive myRobot; // robot drive system
                                                                    this demo so you can see
   Joystick stick; // only joystick
                                                                    more at once.
public:
   RobotDemo(void):
       myRobot(1, 2), // these must be initialized in the same order
       stick(1)
                      // as they are declared above.
    ₹.
       myRobot.SetExpiration(0.1);
    }
   void Autonomous (void)
    {
    }
   void OperatorControl (void)
    1
       myRobot.SetSafetyEnabled(true);
       while (IsOperatorControl())
        {
           myRobot.ArcadeDrive(stick); // drive with arcade style (use right stick)
           Wait(0.005);
                                      // wait for a motor update time
       }
1:
START ROBOT CLASS (RobotDemo);
```

```
C Robot2011Crush.cpp
C Robot2011Crush.cpp
                                       C *MyRobot.cpp 🔀
  #include "WPILib.h"
  /* Port configuration for sensors and actuators. */
      #define LEFT DRIVE JOYSTICK USB PORT 3
      #define RIGHT DRIVE JOYSTICK USB PORT 2
      #define FRONT LEFT MOTOR PORT 3
      #define FRONT RIGHT MOTOR PORT 2
      #define REAR LEFT MOTOR PORT 4
      #define REAR RIGHT MOTOR PORT 1
                                                     We like Victors better than Jaguars
                                                     (they seem to be more reliable), so
  class RobotDemo : public SimpleRobot
                                                     define some Victors and replace
      Victor frontLeftMotor;
                                                     defaults in RobotDrive.
      Victor frontRightMotor;
      Victor rearLeftMotor;
      Victor rearRightMotor;
      RobotDrive driveTrain;
      Joystick joystickDriveLeft;
      Joystick joystickDriveRight;
  public:
      RobotDemo(void):
          frontLeftMotor (FRONT LEFT_MOTOR_PORT),
          frontRightMotor (FRONT RIGHT MOTOR PORT),
          rearLeftMotor(REAR LEFT MOTOR PORT),
          rearRightMotor (REAR RIGHT MOTOR PORT),
          driveTrain(frontLeftMotor, rearLeftMotor, frontRightMotor, rearRightMotor),
          joystickDriveLeft(LEFT DRIVE JOYSTICK USB PORT),
          joystickDriveRight (RIGHT DRIVE JOYSTICK USB PORT)
      1
          GetWatchdog().SetEnabled(false);
      void Autonomous (void)
          GetWatchdog().SetEnabled(false);
```

```
class RobotDemo : public SimpleRobot
{
   Victor frontLeftMotor:
   Victor frontRightMotor;
    Victor rearLeftMotor;
   Victor rearRightMotor;
                                                         Nothing else changes if you like
                                                         Arcade drive
    RobotDrive driveTrain;
    Joystick joystickDriveLeft;
    Joystick joystickDriveRight;
public:
    RobotDemo(void):
        frontLeftMotor (FRONT LEFT MOTOR PORT),
        frontRightMotor (FRONT RIGHT MOTOR PORT),
        rearLeftMotor(REAR LEFT MOTOR PORT),
        rearRightMotor(REAR RIGHT MOTOR PORT),
        driveTrain(frontLeftMotor, rearLeftMotor, frontRightMotor, rearRightMotor),
        joystickDriveLeft(LEFT_DRIVE_JOYSTICK_USB_PORT),
        joystickDriveRight (RIGHT DRIVE JOYSTICK USB PORT)
    {
        GetWatchdog().SetEnabled(false);
    }
    void Autonomous (void)
        GetWatchdog().SetEnabled(false);
    void OperatorControl (void)
    {
        driveTrain.SetSafetyEnabled(true);
        while (IsOperatorControl())
             driveTrain.ArcadeDrive(stick); // drive with arcade style (use right stick)
                                         // wait for a motor update time
             Wait(0.005);
        3
    the second second second second second second second second second second second second second second second s
```

### Change one line of code to convert to Tank Drive

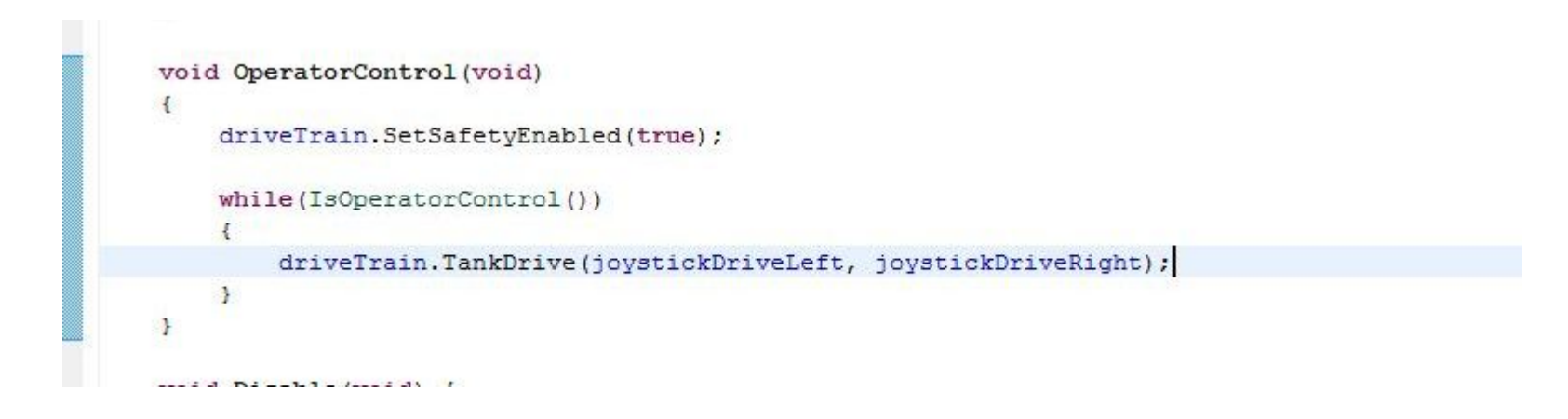

Two speed transmission required pneumatics, so define the compressor, and a solenoid valve to actuator the shifter. Initialize it in the Robot constructor

```
Joystick joystickDriveRight;
    Compressor* compressorPump;
    DoubleSolenoid solenoidShifter:
public:
    RobotDemo(void):
        frontLeftMotor (FRONT LEFT MOTOR PORT),
        frontRightMotor (FRONT RIGHT MOTOR PORT),
        rearLeftMotor(REAR LEFT MOTOR PORT),
        rearRightMotor(REAR RIGHT MOTOR PORT),
        driveTrain(frontLeftMotor, rearLeftMotor, frontRightMotor, rearRightMotor),
        joystickDriveLeft (LEFT DRIVE JOYSTICK USB PORT),
        joystickDriveRight (RIGHT DRIVE JOYSTICK USB PORT),
        solenoidShifter(SHIFTER SOLENOID FORWARD PORT, SHIFTER SOLENOID REVERSE PORT)
    {
        GetWatchdog().SetEnabled(false);
        compressorPump = new Compressor(PRESSURE SWITCH PORT, COMPRESSOR PORT);
    }
   void Autonomous (void)
    -{
        GetWatchdog().SetEnabled(false);
        compressorPump->Start();
```

Start the compressor on enabling the robot. The library compressor object spawns a separate background task that reads the pressure switch and controls the compressor. Turn it off on entering disable mode.

```
Getting Started Resources
                        C MyRobot.cpp 🔀
      void Autonomous (void)
          GetWatchdog().SetEnabled(false);
          compressorPump->Start();
          while(IsAutonomous()) {
          compressorPump->Stop();
      3
      void OperatorControl (void)
          driveTrain.SetSafetyEnabled(true);
          compressorPump->Start();
          while (IsOperatorControl())
          {
              driveTrain.TankDrive(joystickDriveLeft, joystickDriveRight);
          }
          compressorPump->Stop();
      }
      void Disable(void) {
          GetWatchdog().SetEnabled(false);
          compressorPump->Stop();
```

```
#define GRIPPER SOLENOID FORWARD PORT 6
          #define GRIPPER SOLENOID REVERSE PORT 5
                                                                 Define the shift buttons (tank drive
          #define MINIBOT DROP SOLENOID FORT 3
          #define MINIBOT ACTIVATE SOLENOID PORT 8
                                                                joystick trigger), and the shifter
          #define SHIFTER SOLENOID FORWARD PORT 1
          #define SHIFTER SOLENOID REVERSE PORT 2
                                                                 solenoid direction
      /* Button Configuration */
          /* Driver Button Configuration */
              #define DRIVER SHIFT BUTTON 1
      /* Actuator polarity and speed configuration. */
          #define SOLENOID SHIFTER HIGH POWER DIRECTION DoubleSolenoid::kForward
          #define SOLENOID SHIFTER LOW POWER DIRECTION DoubleSolenoid::kReverse
      class RobotDemo : public SimpleRobot
          Victor frontLeftMotor;
          Wiston frontDightMaton
void OperatorControl (void)
    driveTrain.SetSafetyEnabled(true);
                                                 Check the shift buttons and actuate the
    compressorPump->Start();
                                                 valve accordingly
   while (IsOperatorControl())
       driveTrain.TankDrive(joystickDriveLeft, joystickDriveRight);
        if (joystickDriveLeft.GetRawButton(DRIVER SHIFT BUTTON) || joystickDriveRight.GetRawButton(DRIVER SHIFT BUTTON))
            solenoidShifter.Set(SOLENOID SHIFTER HIGH POWER DIRECTION);
       else
            solenoidShifter.Set(SOLENOID SHIFTER LOW POWER DIRECTION);
    compressorPump->Stop();
```

}

### **PID Arm Elevation Control**

```
class PIDSourceArm : public PIDSource {
    AnalogChannel *analogPotentiometer;
   public:
        PIDSourceArm(AnalogChannel *aP) {
            analogPotentiometer = aP;
       }
        float BindToRange (float xValue, float upperBound = 1.0, float lowerBound = -1.0) { // Simple limiting function.
            return (xValue>upperBound) ? (upperBound) : ((xValue<lowerBound) ? (lowerBound) : (xValue));
       }
        float ProcessArmPosition(float potentiometerVoltage) { // Convert a raw potentiometer voltage to an arm position value.
            return BindToRange((((potentiometerVoltage-POTENTIOMETER VOLTAGE FULLY BACKWARD)/(POTENTIOMETER VOLTAGE FULLY FORWARD-POTENTIOMETER VOLTAGE FULLY BACKWARD)/
        }
       virtual double PIDGet() {
            return ProcessArmPosition(analogPotentiometer->GetVoltage());
       }
1:
class PIDOutputArm : public PIDOutput {
   Victor *motorArmLift1:
                                                                                           Define the PID inputs and outputs to
   Victor *motorArmLift2:
    DriverStationLCD *dsLCD:
                                                                                           behave then way your really want
    public:
                                                                                           them to
        PIDOutputArm(Victor *mAL1, Victor *mAL2, DriverStationLCD *dsL) {
           motorArmLift1 = mAL1;
           motorArmLift2 = mAL2:
            dsLCD = dsL;
        ъ
       virtual void PIDWrite(float output) {
           output *= -0.8;
           motorArmLift1->Set(output);
           motorArmLift2->Set(output);
            dsLCD->Printf(DriverStationLCD::kUser Line6, 1, "Output: %f", output);
            dsLCD->UpdateLCD();
        3
};
```

### Initialize the PID. The real processing takes place in a separate thread at evenly spaced time intervals

```
dsLCD->Printf(DriverStationLCD::kUser_Line4, 1, "---PID Control---", analogPotentiometer.GetVoltage());
dsLCD->Printf(DriverStationLCD::kUser_Line5, 1, "Status: Disabled");
dsLCD->Printf(DriverStationLCD::kUser_Line6, 1, "Output: 0.000000");
```

#### /\* PID Control \*/

```
PIDSourceArm *pidSourceArm = new PIDSourceArm(&analogPotentiometer);
PIDController *pidArmController = new PIDController(1.3, 0.0, 1.6, pidSourceArm, new PIDOutputArm(&motorArmLift1, &motorArmLift2, dsLCD));
```

```
/* Drive Timer */
   timerDriveTimer->Start();
```

```
while(IsOperatorControl() && IsEnabled()) {
   GetWatchdog().Feed(); // Feed the Watchdog.
```

#### Example: moving arm to preset positions

```
} else {
   boolHeldInPlace = false:
   boolTopPreset = joystickManipulator.GetRawButton(11);
   boolBottomPreset = jovstickManipulator.GetRawButton(10);
   if((boolTopPreset || boolBottomPreset) && !(boolTopPreset && boolBottomPreset)) { // Is a preset button pressed?
       if (boolTopPreset && stateActivePreset!=1) { // Go to the ground preset.
           stateActivePreset = 1;
           pidArmController->SetSetpoint(0.70);
           pidArmController->Enable();
           dsLCD->Printf(DriverStationLCD::kUser Line5, 1, "
                                                                            ");
           dsLCD->Printf(DriverStationLCD::kUser Line5, 1, "Status: Ground");
       }
       if (boolBottomPreset && stateActivePreset!=2) { // Go to the hanging preset.
           stateActivePreset = 2;
           pidArmController->Enable();
           pidArmController->SetSetpoint(-0.78);
           dsLCD->Printf(DriverStationLCD::kUser Line5, 1, "
                                                                             ");
           dsLCD->Printf(DriverStationLCD::kUser Line5, 1, "Status: Hanging");
```

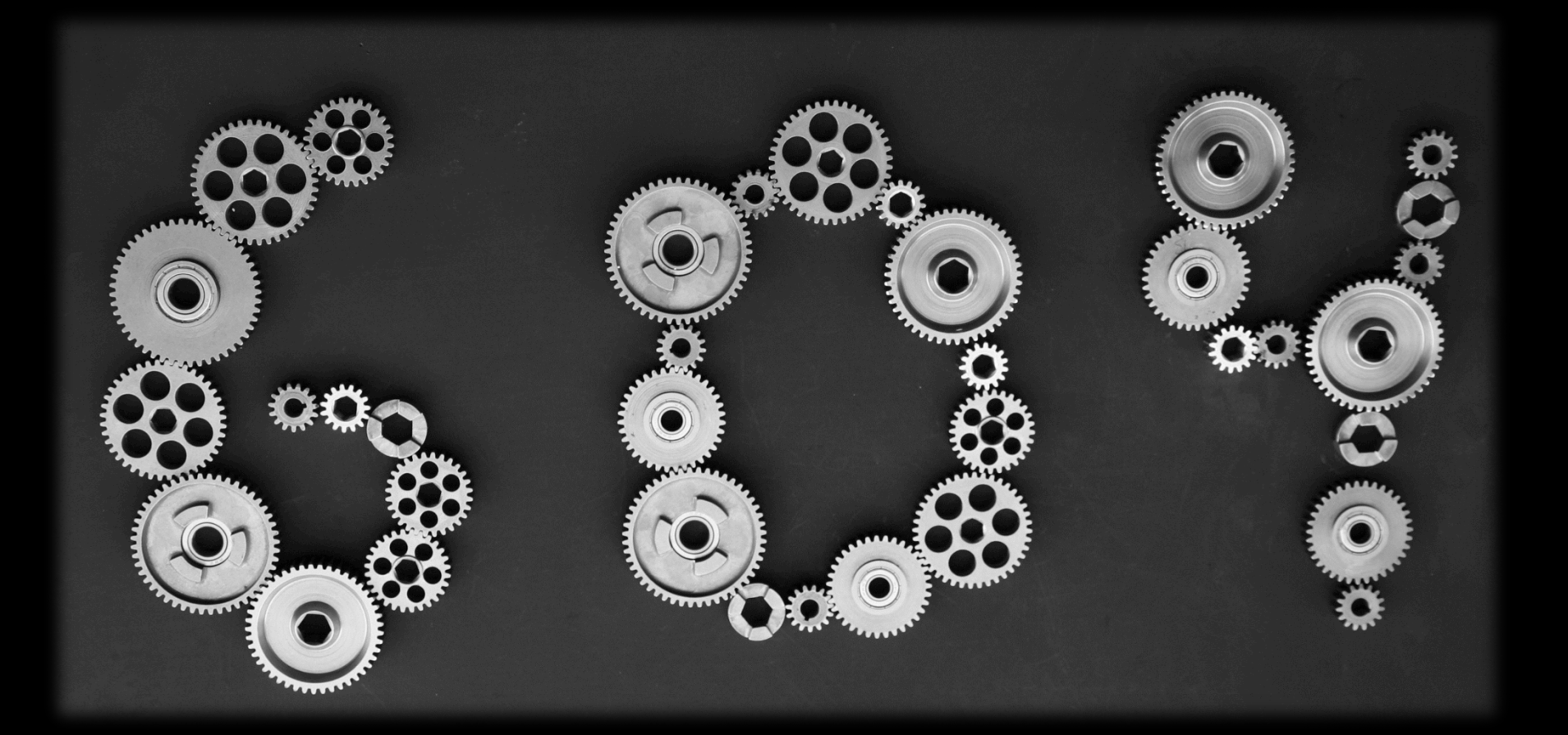

### Labview Gripper Code

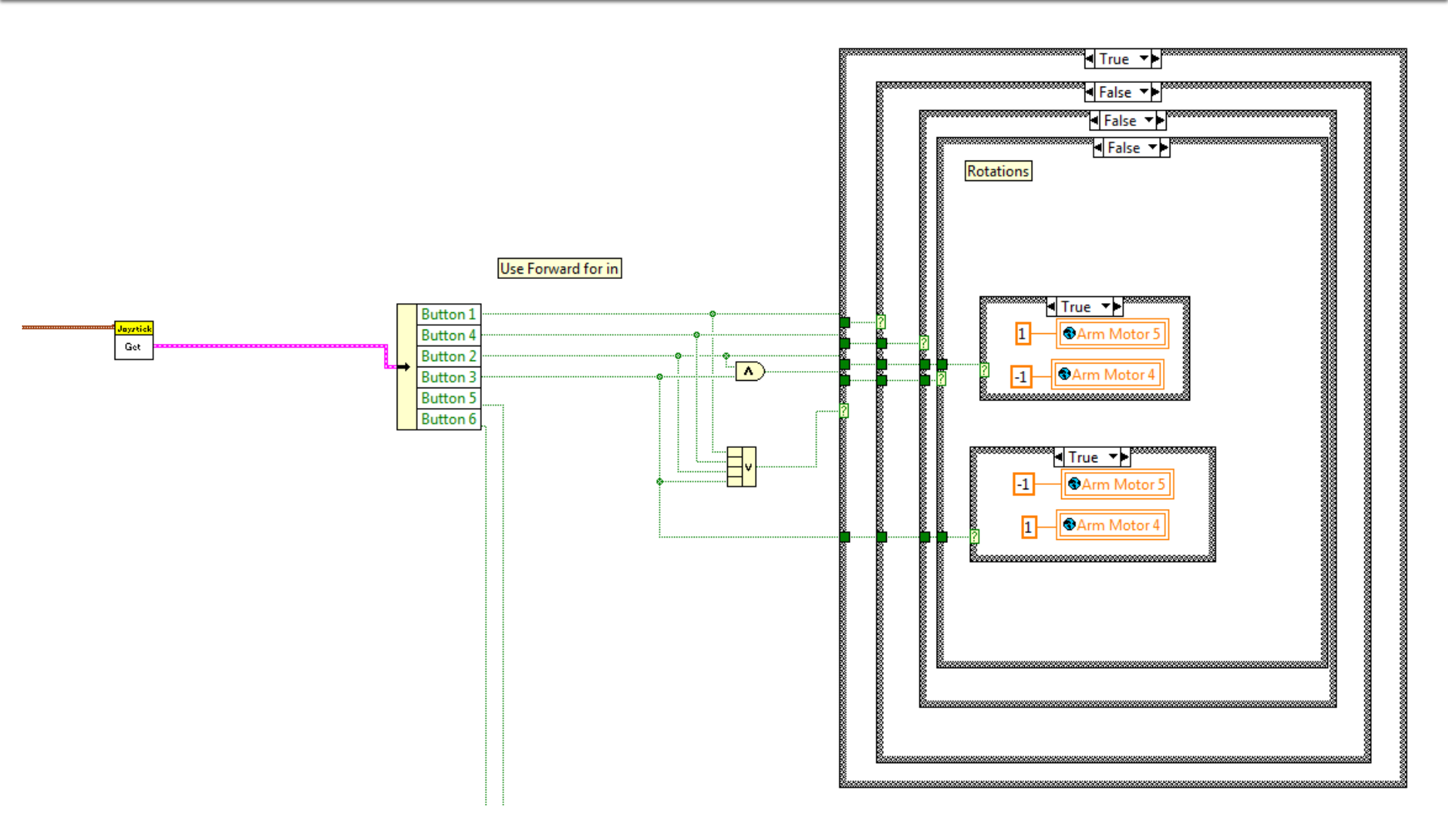

### Labview Gripper Alternate

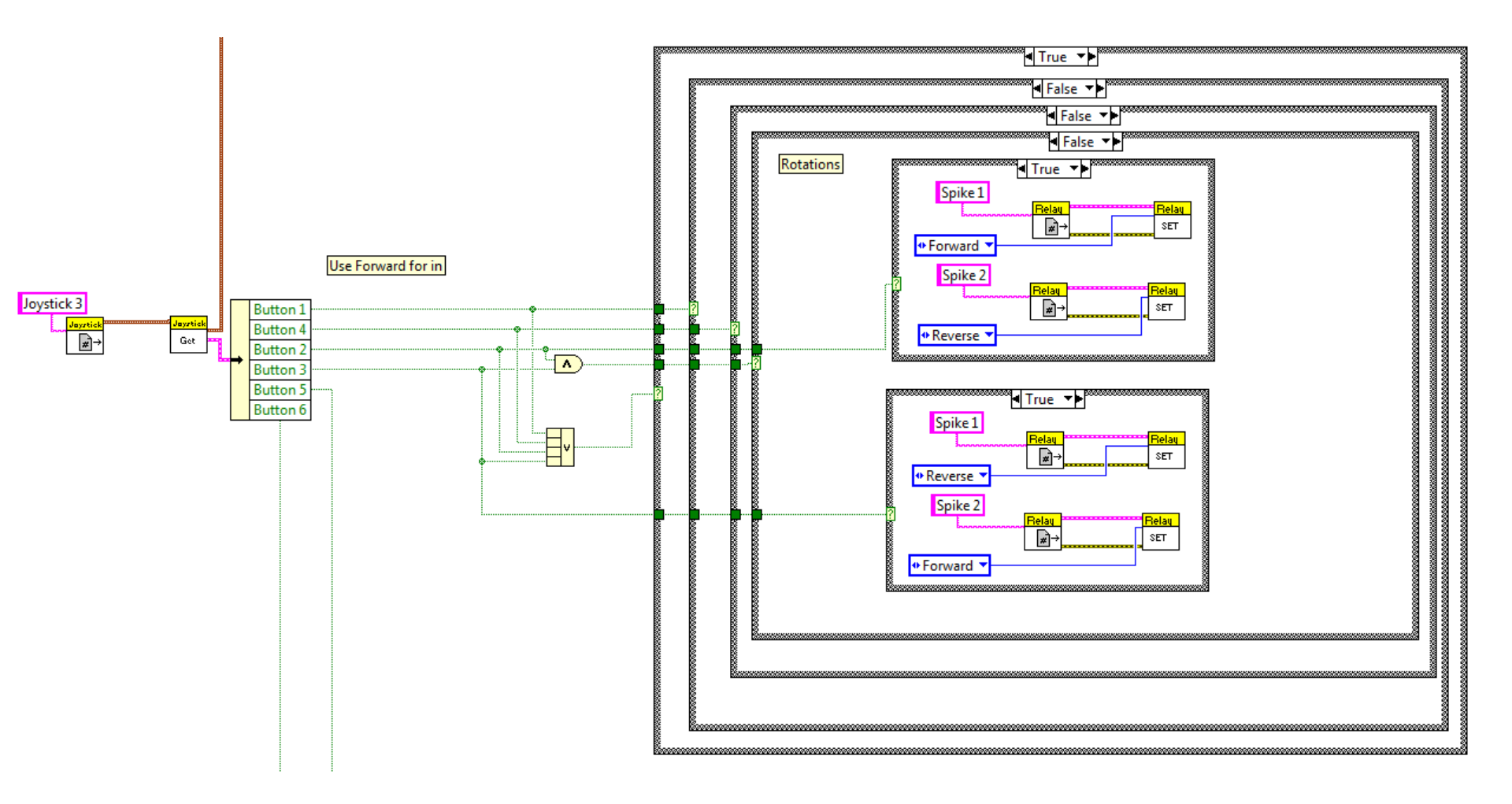

### C++ Gripper Code

Sometimes words are easier to understand than pictures

```
/* Roller Control */
```

```
boolRotateUpButton = joystickManipulator.GetRawButton(MANIPULATOR_ROTATE_UP_BUTTON);
boolRotateDownButton = joystickManipulator.GetRawButton(MANIPULATOR ROTATE DOWN BUTTON);
```

doubleRollerMultiplier = (joystickManipulator.GetZ()+1.0)/2.0;

```
if(joystickManipulator.GetRawButton(MANIPULATOR_SUCK_IN_BUTTON)) {
    motorArmRollerUpper.Set(ARM_ROLLER_UPPER_IN_SPEED*doubleRollerMultiplier);
    motorArmRollerLower.Set(ARM_ROLLER_LOWER_IN_SPEED*doubleRollerMultiplier);
} else if(joystickManipulator.GetRawButton(MANIPULATOR_SPIT_OUT_BUTTON)) {
    motorArmRollerUpper.Set(ARM_ROLLER_UPPER_OUT_SPEED*doubleRollerMultiplier);
    motorArmRollerLower.Set(ARM_ROLLER_LOWER_OUT_SPEED*doubleRollerMultiplier);
} else if(boolRotateUpButton && !boolRotateDownButton) {
    motorArmRollerLower.Set(ARM_ROLLER_UPPER_IN_SPEED*doubleRollerMultiplier);
    motorArmRollerUpper.Set(ARM_ROLLER_UPPER_IN_SPEED*doubleRollerMultiplier);
} else if(!boolRotateUpButton && boolRotateDownButton) {
    motorArmRollerLower.Set(ARM_ROLLER_LOWER_OUT_SPEED*doubleRollerMultiplier);
    motorArmRollerLower.Set(ARM_ROLLER_UPPER_IN_SPEED*doubleRollerMultiplier);
} else if(!boolRotateUpButton && boolRotateDownButton) {
    motorArmRollerLower.Set(ARM_ROLLER_LOWER_OUT_SPEED*doubleRollerMultiplier);
} else if(!boolRotateUpButton && boolRotateDownButton) {
    motorArmRollerLower.Set(ARM_ROLLER_LOWER_OUT_SPEED*doubleRollerMultiplier);
} else if(!boolRotateUpButton && boolRotateDownButton) {
    motorArmRollerLower.Set(ARM_ROLLER_LOWER_OUT_SPEED*doubleRollerMultiplier);
} else if(!boolRotateUpButton && boolRotateDownButton) {
    motorArmRollerUpper.Set(ARM_ROLLER_UPPER_OUT_SPEED*doubleRollerMultiplier);
} else if(!boolRotateUpButton && boolRotateDownButton) {
    motorArmRollerUpper.Set(ARM_ROLLER_UPPER_OUT_SPEED*doubleRollerMultiplier);
} else if(!boolRotateUpButton && boolRotateDownButton) {
    motorArmRollerUpper.Set(ARM_ROLLER_UPPER_OUT_SPEED*doubleRollerMultiplier);
} else if(!boolRotateUpButton && boolRotateDownButton) {
    motorArmRollerUpper.Set(ARM_ROLLER_UPPER_OUT_SPEED*doubleRollerMultiplier);
} }
```

```
motorArmRollerLower.Set(ARM_ROLLER_LOWER_IN_SPEED*doubleRollerMultiplier);
} else {
```

```
motorArmRollerUpper.Set(0);
motorArmRollerLower.Set(0);
```

```
}
```